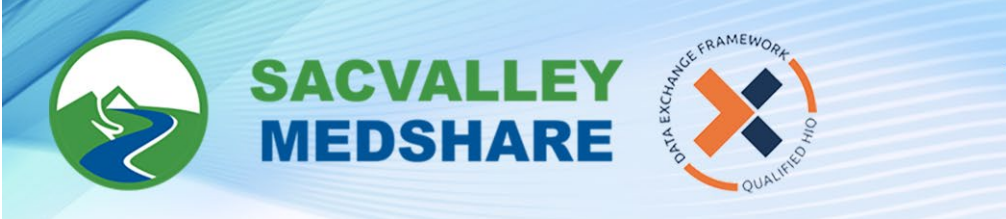

## SVMS Tip Sheet #09: Accessing Secured Data (BREAKING THE GLASS)

The first thing to do is to contact your site's Authorized Point of Contact to have them submit a User Form adding access to secured data. Without security override, you cannot break the glass.

- 1. Login to CareAlign portal <u>https://login.sacvalleymedshare.org</u>
- 2. Search for the patient.

| Patient Demographics |         |           |  |  |
|----------------------|---------|-----------|--|--|
| Last                 | test    |           |  |  |
| First                | hiesart |           |  |  |
| SSN                  |         |           |  |  |
| DOB                  | /01 /19 | 900<br>01 |  |  |
| Sex                  | Female  | ~         |  |  |
| Extended Search 🗹    |         |           |  |  |

- 3. Click View Selected Charts
- 4. Click on the lock on the Secured Data ( button
  - a. If you do not see the Secured Data Button, click on Clinical History to force it.

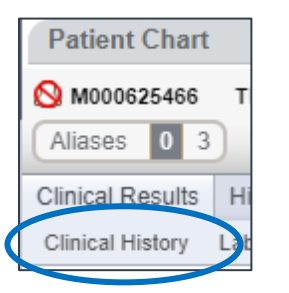

5. You will be presented with the Security Override screen.

| PL: Extended Search                                                                       | PC: Security Override | MG: | ADM: |  |  |
|-------------------------------------------------------------------------------------------|-----------------------|-----|------|--|--|
| Security Override                                                                         |                       |     |      |  |  |
| A You are trying to access secured data. This action will be reported and can be audited. |                       |     |      |  |  |
| Choose override reason 🗸                                                                  |                       |     |      |  |  |
| Cancel Override Securi                                                                    | ly .                  |     |      |  |  |

🕓 530-487-4997 🛛 info@sacvalleyms.org 💮 www.sacvalleyms.org

2485 Notre Dame Blvd. Suite 370-20 Chico, CA 95928

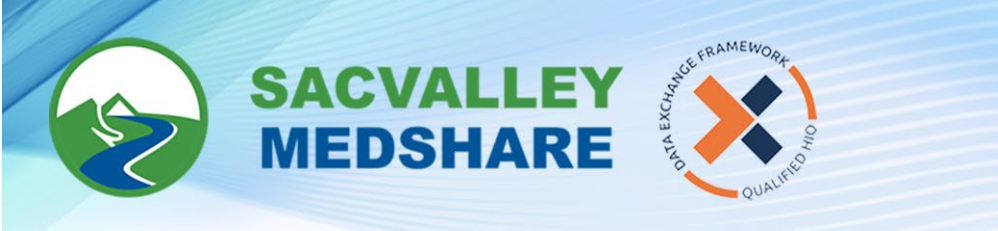

6. Click on the drop-down for

| ide reason 🗸 | ose override |
|--------------|--------------|
|--------------|--------------|

7. Choose one of the reasons or you can choose OTHER and type in your own reason.

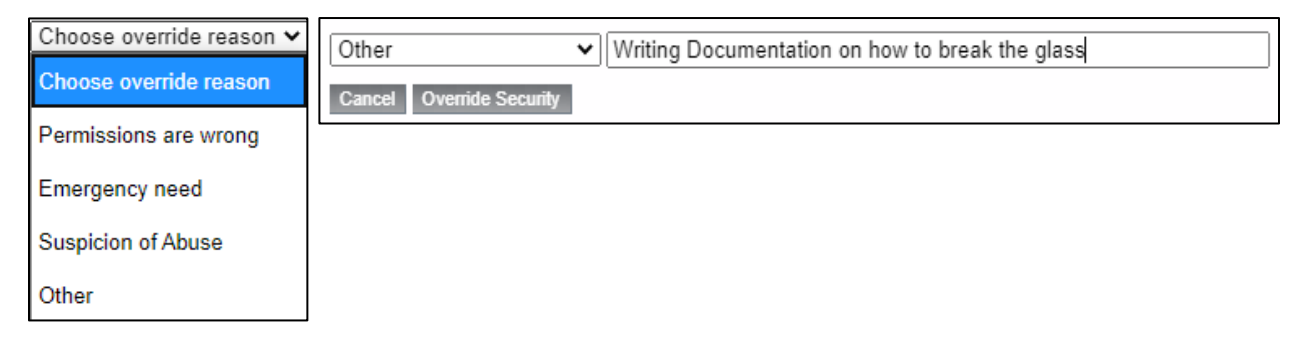

- 8. Click on Override Security
- 9. This will take you back to the Patient Chart. You will notice that everything except the chart is greyed out and the Secured Data notice is unlocked.

| SACVALLEY            | PL: Extended Search PC: TEST, HIESART MG: ADM:            |  |  |  |  |
|----------------------|-----------------------------------------------------------|--|--|--|--|
| C MEDSHARE           | Patient Chart                                             |  |  |  |  |
|                      | A M000625466 TEST, HIESART (01/01/1900 - 120 Years Old F) |  |  |  |  |
| Messages 0/ 10       | Aliases 4 4 Secured Data T READ ONLY HIE Sharing Refused  |  |  |  |  |
| Menu Search          | Clinical Results History Summaries Search                 |  |  |  |  |
| Patient Identifiers  | Clinical History Labs Fast Labs Deleted                   |  |  |  |  |
| MRN                  |                                                           |  |  |  |  |
| Patient Demographics |                                                           |  |  |  |  |
| Last test            |                                                           |  |  |  |  |
| First hiesart        |                                                           |  |  |  |  |
| SSN                  |                                                           |  |  |  |  |
| DOB /01 /1900<br>01  |                                                           |  |  |  |  |
| Sex Female 🗸         |                                                           |  |  |  |  |

- 10. You can now move around the chart and get the information you are needing.
- 11. When you are finished with the chart, you will need to click on the unlocked button to relock the chart.

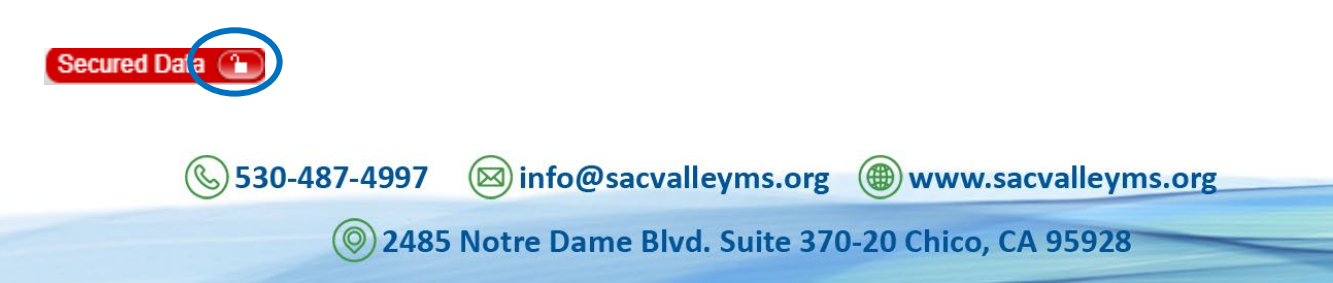